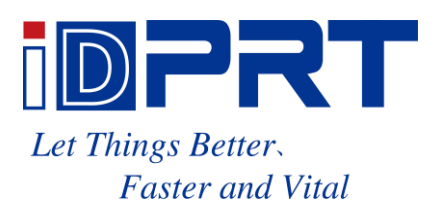

# **Ethernet Connection and Setting**

# **iDPRT Series**

# CONTENT

| Introduction        | 1  |
|---------------------|----|
| 1. AP Mode Setting  | 2  |
| 1.1 Utility Setting | 2  |
| 1.2 Driver Setting  | 7  |
| 2. STA Mode Setting | 15 |
| 2.1 Utility Setting | 15 |
| 2.2 Driver Setting  | 21 |

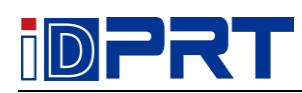

# Introduction

This manual shall not be changed without permission. Xiamen Hanin Electronic Technology Co., Ltd. reverses the rights to change the product in terms of technology, parts, software and hardware. If you need more information about the product, you can contact us. No section of this manual may be reproduced or transmitted in any form or by any means with the written permission of the company.

There are four Ethernet connection modes between printer and computer as follows:

- AP Mode—Utility Setting
- AP Mode—Driver Setting
- STA Mode-- Utility Setting
- STA Mode—Driver Setting

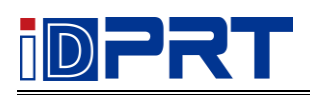

# **1. AP Mode Setting**

#### Note:

1) When setting Ethernet, make sure that the printer and PC are connected to the same router (printer and PC are in the same network segment).

2) For the following operations, take IT4P as an example, and the operation interface will vary according to the system.

3) Make sure the printer has been connected to the PC.

4) The same network segment refers to the first three digits are same; the last value is not the same. And the value change range is "1~255".

# 1.1 Utility Setting

1) Click the utility, and click the "Get".

| Printer Utility V1.0.0.4 |                         |                                  |                  | ×   |
|--------------------------|-------------------------|----------------------------------|------------------|-----|
|                          |                         | > CMD<br>> _                     |                  |     |
| Setungs Fonts St         | Common Internation Test | Command rest Fin                 | nware system     |     |
| Printer:                 | Common ZPL DPL RS-23    | 32   Bluetooth   Ethernet   WIFI | 1                |     |
|                          | Ribbon Mode:            | ON •                             | J                |     |
| USB                      | After Printed:          | Tear off 🔹 🔻                     | J                |     |
| Printer Information      | After Power On:         | None 🔻                           | ]                |     |
| Version:                 | After TPH Close:        | None                             | ]                |     |
|                          | Protocol:               | AUTO -                           |                  |     |
| Serial Number:           | Paper Type:             | Gap 🔻                            | ĺ                |     |
| Cutting Counter:         | Sensor Select:          | Transmissive 🔻                   | ,<br>]           |     |
|                          | Buzzer Volume           | Disable 🔻                        |                  |     |
| Mileage:                 | buzzer volume:          | 500                              | ]                |     |
| m                        | Maximum Length:         | 500                              | mm               |     |
| Cat Printer Information  | Tear Off:               | 0                                | -120 ~ +120 dots |     |
| Get Printer Information  | Print Speed:            | 8 🔻                              | j ips            |     |
| Printer Status           | Density:                | 15                               | 0 to 30          |     |
|                          |                         |                                  |                  |     |
|                          |                         |                                  |                  |     |
|                          |                         |                                  |                  |     |
|                          | Load Sa                 | ave                              | Set              | Get |
| Get Status               | DTC Soffice             |                                  |                  |     |
|                          | KIC Setting             |                                  |                  |     |

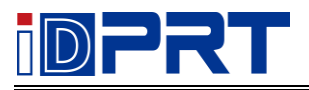

#### 2) Choose the "Ethernet".

| 🔅 Printer Utility V1.0.0.4 |                                                            |
|----------------------------|------------------------------------------------------------|
| Settings Fonts St          | orage Function Test Command Test Firmware System           |
| Interface                  | Common ZPL DPL RS-232 Bluetoot Ethernet WIFI               |
| Printer: IT4P 🔻            |                                                            |
| USB                        | IP Address: 10 0 16 186                                    |
| Printer Information        | Subnet Mask: 255 255 255 0                                 |
| Version:                   | Default Gateway:         10         0         16         1 |
| Serial Number:             | Mac address: 00 : 1A : 7D : DA : 71 : 54                   |
| Cutting Counter:           |                                                            |
| Mileage:                   |                                                            |
| m                          |                                                            |
| Get Printer Information    |                                                            |
| Printer Status             |                                                            |
|                            |                                                            |
|                            |                                                            |
|                            |                                                            |
|                            | Load Save Set Get                                          |
| Get Status                 |                                                            |
|                            | RTC Setting                                                |
|                            | a                                                          |

3) Setting the "DHCP" to "ON", then click "Set" and restart the printer.

| Printer Utility V1.0.0.4     |                                                  |
|------------------------------|--------------------------------------------------|
| 🍄 Aa 🛛                       |                                                  |
| Settings Fonts Sto           | orage Function Test Command Test Firmware System |
| Interface                    | Common ZPL DPL RS-232 Bluetooth Ethernet WIFI    |
| Printer: IT#P                | DHCP:                                            |
| USB   Inatic recognition USB | IP Address: 10 0 16 186                          |
| Printer Information          | Subnet Mask: 255 255 0                           |
| Version:                     |                                                  |
|                              | Default Gateway:                                 |
| Serial Number:               | Mac address: 00 : 1A : 7D : DA : 71 : 54         |
|                              |                                                  |
| Cutting Counter:             |                                                  |
|                              |                                                  |
| Mileage:                     |                                                  |
| m                            |                                                  |
|                              |                                                  |
| Get Printer Information      |                                                  |
|                              |                                                  |
| Printer Status               |                                                  |
|                              |                                                  |
|                              |                                                  |
|                              |                                                  |
|                              | Load Save Set Get                                |
| CatStatus                    |                                                  |
| Get Status                   | RTC Setting                                      |
|                              |                                                  |

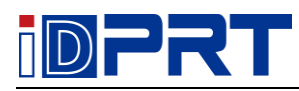

4) Choose the "Function Test" and click the "Configuration Page", you can get the IP address. (E.g. the IP address is 10.0.16.186)

| Printer Utility V1.0.0.4                               | period, there will be    | State and Arriston a                 |        |
|--------------------------------------------------------|--------------------------|--------------------------------------|--------|
| Settings Fonts Stora                                   | ge Function Test C       | > CMD<br>>_<br>Command Test Firmware | System |
| Interface<br>Printer: IT4P  USB  Natic recognition USB | Media Sensor Calibration | Restore Factory Default              |        |
| Printer Information<br>Version:                        | Configuration Page       | Media Sense Waveform Printing        |        |
| Serial Number:                                         | Pattern Print Testing    | Advance Media Sensor Calibration     |        |
| Cutting Counter:                                       | Cutter Cut Testing       | Buzzer Function Testing              |        |
| m<br>Get Printer Information                           |                          |                                      |        |
| Printer Status                                         |                          |                                      |        |
|                                                        |                          |                                      |        |
| Get Status                                             |                          |                                      |        |

For example, from the following configuration page information can know that the

printer IP address is: 10.0.16.186

| SELF-TEST                 |                       |
|---------------------------|-----------------------|
| Brand:                    | idprt                 |
| MODEL:                    | IT4P                  |
| FW Version:               | SV1 .00. 05           |
| CG Version:               | SV1 .00. 11           |
| Serial Num                | XXXXX                 |
| Interface: USB & Serial & | k Ethernet            |
| Serial 9100, None,8,1,DT  | rr/dsr                |
| IP Adress:                | 10.0.16.186           |
| SubnetMask                | 255.255.255.0         |
| Gateway:                  | 10.0.16.1             |
| MAC Address               | 80: 1F: 12:99: B0: 03 |
| DHC                       | Disable               |

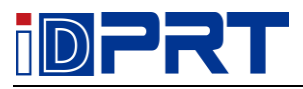

#### 5) Setting the communication interface to "ETH".

| 🔅 Printer Utility V1.0.0.4                                         |                                                                                                   |                                                                                                    |                                 | - <b>- X</b> |
|--------------------------------------------------------------------|---------------------------------------------------------------------------------------------------|----------------------------------------------------------------------------------------------------|---------------------------------|--------------|
| Settings Fonts St                                                  | orage Function Test                                                                               | > CMD<br>>                                                                                                    | mware System                    |              |
| Printer: IT4P  Printer: IT4P US8 COM rmation LPT TH Serial Number. | Ribbon Mode:<br>After Printed:<br>After Power On:<br>After TPH Close:<br>Protocol:<br>Paner Tyne: | 32         Bluetooth         Ethernet         WIF1           ON         •           On         •           None         •           None         •           Gap         • |                                 |              |
| Cutting Counter:                                                   | Sensor Select:<br>Buzzer Volume:                                                                  | Transmissive                                                                                                    | ]                               |              |
| Mileage:<br>m<br>Get Printer Information                           | Maximum Length:<br>Tear Off:<br>Print Speed:                                                      | 32000<br>0<br>                                                                                                    | mm<br>-120 ~ +120 dots<br>j ips |              |
| Printer Status                                                     | Density:                                                                                          | 15                                                                                                    | 0 to 15                         |              |
| Get Status                                                         | Load S<br>RTC Setting                                                                             | ave                                                                                                    | Set                             | Get          |

## 6) Click "Config".

| 🔅 Printer Utility V1.0.0.4 |                     |                            |                  |     |
|----------------------------|---------------------|----------------------------|------------------|-----|
| Aa Aa                      |                     | > CMD<br>>                 |                  |     |
| Interface                  | Common ZPL DPL RS-2 | 32 Bluetooth Ethernet WIFI | iiware System    |     |
| Printer: IT4P 🔻            | Ribbon Mode:        | ON +                       | ]                |     |
| ETH Config                 | After Printed:      |                            | ]                |     |
| Printer Information        | After Power On:     | None                       | ]                |     |
| Version:                   | After TPH Close:    | None                       |                  |     |
| Serial Number:             | Protocol:           | •                          |                  |     |
|                            | Paper Type:         | Gap 🔻                      |                  |     |
| Cutting Counter:           | Sensor Select:      | Transmissive               | ]                |     |
|                            | Buzzer Volume:      | Disable 🔻                  | ]                |     |
| Mileage:                   | Maximum Length:     | 32000                      | mm               |     |
|                            | Tear Off:           | 0                          | -120 ~ +120 dots |     |
| Get Printer Information    | Print Speed:        |                            | ) ips            |     |
| Printer Status             | Density:            | 15                         | 0 to 15          |     |
|                            |                     |                            |                  |     |
|                            |                     |                            |                  |     |
|                            | Load                | ave                        | Set              | Get |
| Catification               |                     |                            |                  |     |
| Ger Status                 | RTC Setting         |                            |                  |     |

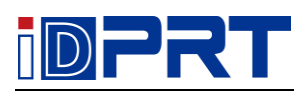

7) Set the IP address as the IP address of the configuration page, and then click "OK". (E.g. the IP address is 10.0.16.186)

| TCP/IP Config |             |  |  |  |  |  |
|---------------|-------------|--|--|--|--|--|
| IP Address:   | 10 0 16 186 |  |  |  |  |  |
| Port:         | 9100        |  |  |  |  |  |
| ок            | Cancel      |  |  |  |  |  |

8) Select "Configuration Page" setting again to check whether label can be printed normally.

| Printer Utility V1.0.0.4                     |                                                                                                    | _ <b>_ x</b> |
|----------------------------------------------|----------------------------------------------------------------------------------------------------|--------------|
| Settings Fonts Sto                           | Image     Image     Image |              |
| Interface<br>Printer: IT4P V<br>ETH V Config | Media Sensor Calibration Restore Factory Default                                                                                                    |              |
| Printer Information<br>Version:              | Configuration Page Media Sense Waveform Printing                                                                                                    |              |
| Serial Number:                               | Pattern Print Testing Advance Media Sensor Calibration                                                                                                    |              |
| Cutting Counter:                             | Cutter Cut Testing Buzzer Function Testing                                                                                                    |              |
| Mileage:                                     |                                                                                                    |              |
| Get Printer Information                      |                                                                                                    |              |
| Printer Status                               |                                                                                                    |              |
| Get Status                                   |                                                                                                    |              |

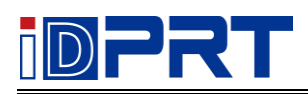

# **1.2 Driver Setting**

1) Click "Start"  $\rightarrow$  "Devices and Printers". Right click the icon and choose "Printing properties".

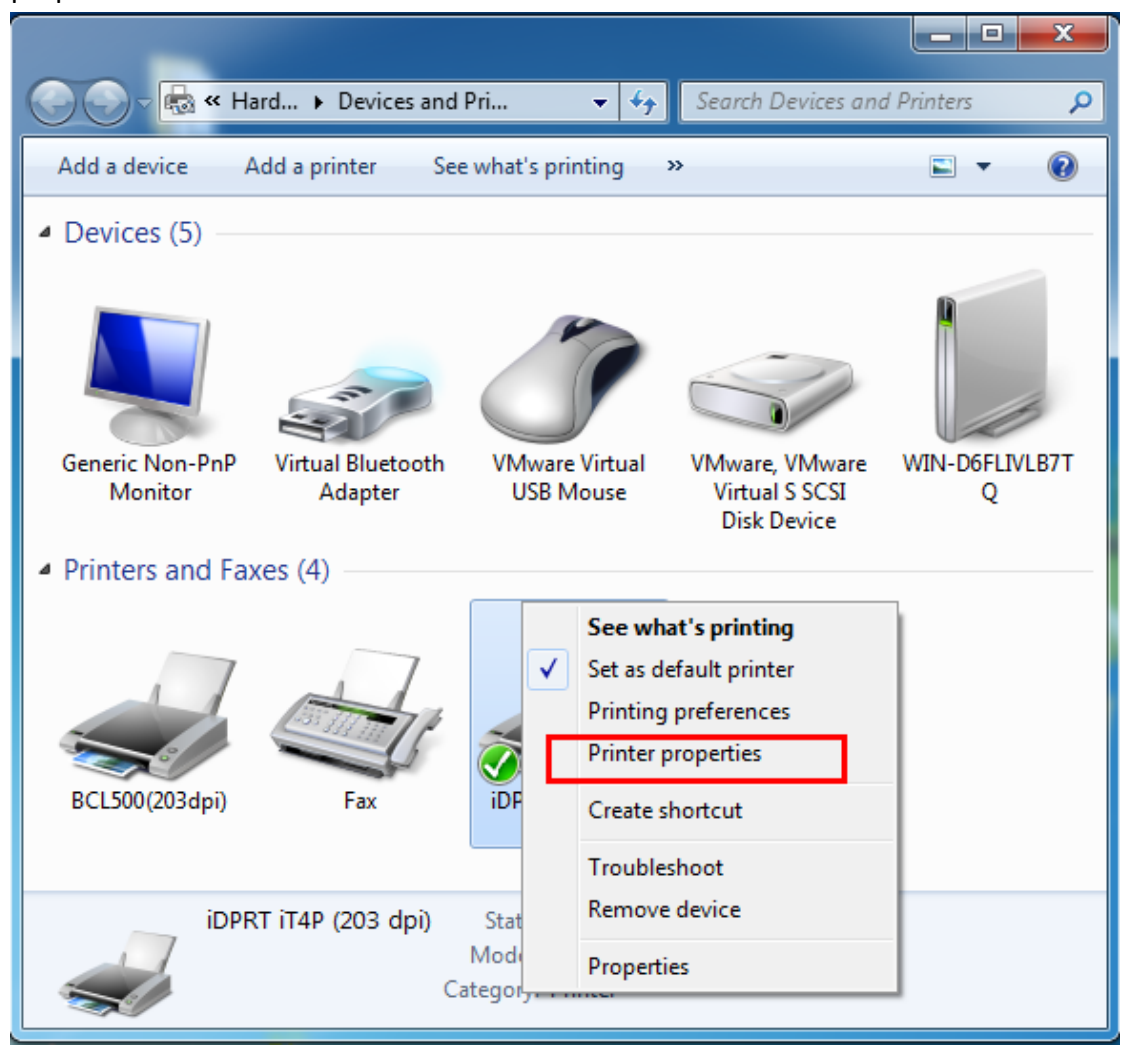

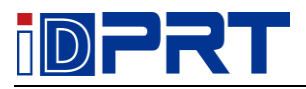

#### 2) Click the "Ports".

| idprt it4p (                  | 203 dpi) P                | roperties        | *[5            |        |                | ×        |
|-------------------------------|---------------------------|------------------|----------------|--------|----------------|----------|
| Font                          | s                         |                  | Tools          |        | Abou           | t        |
| General                       | Sharing                   | Ports            | Advanced       | Colo   | r Management   | Security |
| aτί μ                         | OPRT iT4P                 | (203 dpi)        |                |        |                |          |
| Print to the f<br>checked por | following<br>t.           | port(s). Doc     | uments will pr | int to | the first free |          |
| Port                          | Descrip                   | tion             | Printer        |        |                | - Â      |
| LPT1:                         | Printer                   | Port             |                |        |                |          |
| LPT2:                         | Printer                   | Port             |                |        |                | =        |
| LPT3:                         | Printer                   | Port             |                |        |                |          |
| COM1:                         | Serial P                  | ort              |                |        |                |          |
| COM2:                         | Serial P                  | ort              |                |        |                |          |
| COM3:                         | Serial P                  | ort              |                |        |                |          |
| COM4:                         | Serial P                  | ort              |                |        |                | -        |
| Add F                         | Port                      |                  | Delete Port    |        | Configure P    | ort      |
| 🔽 Enable bie<br>📃 Enable pri  | directiona<br>inter pooli | l support<br>ing |                |        |                |          |
|                               |                           |                  |                |        |                |          |
|                               |                           | ОК               | Cancel         |        | Apply          | Help     |

2

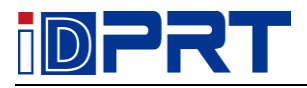

#### 3) Click the "Add Port".

| iddrt itap (2   | 03 dpi) Properties    |                 |                       | ×        |
|-----------------|-----------------------|-----------------|-----------------------|----------|
| Fonts           |                       | Tools           | AŁ                    | out      |
| General S       | haring Ports          | Advanced        | Color Management      | Security |
| iDI             | PRT iT4P (203 dpi)    |                 |                       |          |
| Print to the fo | ollowing port(s). Doc | uments will pri | int to the first free |          |
| Port            | Description           | Printer         |                       | ^        |
| LPT2:           | Printer Port          |                 |                       |          |
| LPT3:           | Printer Port          |                 |                       | =        |
| COM1:           | Serial Port           |                 |                       |          |
| COM2:           | Serial Port           |                 |                       |          |
| COM3:           | Serial Port           |                 |                       |          |
| COM4:           | Serial Port           |                 |                       |          |
| FILE:           | Print to File         |                 |                       | Ŧ        |
| Add P           | ort                   | Delete Port     | Configur              | e Port   |
| 🔽 Enable bid    | irectional support    |                 |                       |          |
| Enable prin     | nter pooling          |                 |                       |          |
|                 |                       |                 |                       |          |
|                 |                       |                 |                       |          |
|                 | ОК                    | Cancel          | Apply                 | Help     |

4) Choose the "Standard TCP/IP Port, then click the "New Port".

| Printer Ports                    | ×               |
|----------------------------------|-----------------|
| Available port types:            |                 |
| Local Port                       |                 |
| Standard TCP/IP Port             |                 |
| ThinPrint Print Port Monitor for | VMWare          |
|                                  |                 |
|                                  |                 |
|                                  |                 |
|                                  |                 |
|                                  |                 |
| New Port Type                    | New Port Cancel |
|                                  |                 |
|                                  |                 |

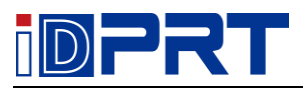

## 5) Click "Next".

| Add Standard TCP/IP Printer Port Wizard |                                                                                                    |  |  |
|-----------------------------------------|----------------------------------------------------------------------------------------------------|--|--|
|                                         | Welcome to the Add Standard<br>TCP/IP Printer Port Wizard                                                     |  |  |
|                                         | This wizard helps you add a port for a network printer.                                                       |  |  |
|                                         | Before continuing be sure that:<br>1. The device is turned on.<br>2. The network is connected and configured. |  |  |
|                                         | To continue, click Next.                                                                                      |  |  |
|                                         | < Back Cancel                                                                                                 |  |  |

#### 6) Enter the IP address. (E.g. 10.0.16.186)

| Add Standard TCP/IP Printer Port Wizard         |                                               |        |
|-------------------------------------------------|-----------------------------------------------|--------|
| Add port<br>For which device do you want to add | <u>}</u>                                      |        |
| Enter the Printer Name or IP add                | ress, and a port name for the desired device. |        |
| Printer Name or IP Address:                     | 10.0.16.186                                   | ]      |
| Port Name:                                      | 10.0.16.186                                   | ]      |
|                                                 |                                               |        |
|                                                 |                                               |        |
|                                                 |                                               |        |
|                                                 |                                               |        |
|                                                 |                                               |        |
|                                                 | < Back Next >                                 | Cancel |

=

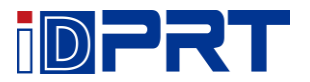

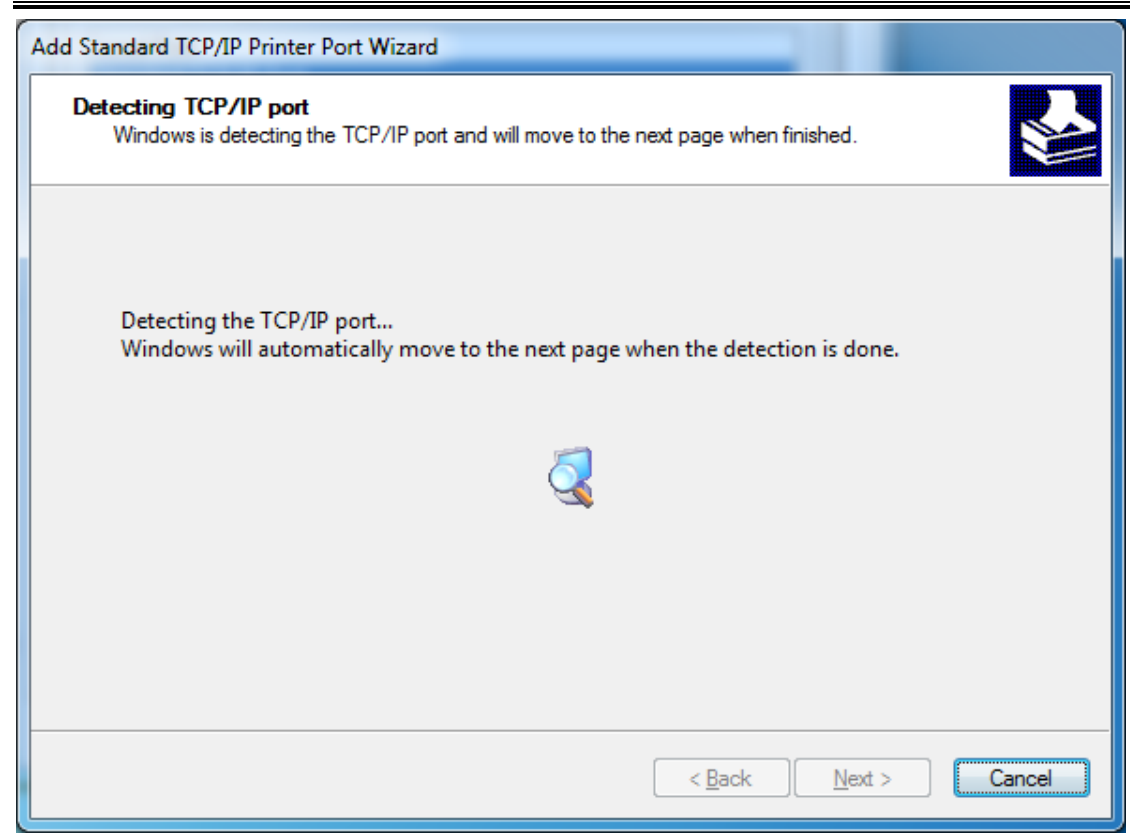

#### 7) Click "Next".

| Add Standard TCP/IP                                                                                                    | Printer Port Wizard                                                                                                    |
|----------------------------------------------------------------------------------------------------|----------------------------------------------------------------------------------------------------|
| Additional port in<br>The device cou                                                                                                    | formation required<br>Id not be identified.                                                                                                    |
| The device is not f<br>1. The device is t<br>2. The network is<br>3. The device is p<br>4. The address or<br>If you think the ad<br>address and perfo<br>device type below | found on the network. Be sure that:<br>urned on.<br>s connected.<br>oroperly configured.<br>In the previous page is correct.<br>ddress is not correct, click Back to return to the previous page. Then correct the<br>rm another search on the network. If you are sure the address is correct, select the<br>/. |
| Device Type                                                                                                    |                                                                                                    |
| Standard                                                                                                    | Generic Network Card                                                                                                    |
| Custom                                                                                                    | Settings                                                                                                    |
|                                                                                                    | < Back Next > Cancel                                                                                                    |

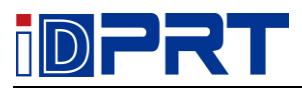

#### 8) Click "Finish".

| Add Standard TCP/IP Printer Port Wizard |                                                           |                                     |  |  |
|-----------------------------------------|-----------------------------------------------------------|-------------------------------------|--|--|
|                                         | Completing the Add Standard TCP/IP<br>Printer Port Wizard |                                     |  |  |
|                                         | You have selected a port                                  | with the following characteristics. |  |  |
|                                         | SNMP:                                                     | No                                  |  |  |
|                                         | Protocol:                                                 | RAW, Port 9100                      |  |  |
|                                         | Device:                                                   | 10.0.16.186                         |  |  |
|                                         | Port Name:                                                | 10.0.16.186                         |  |  |
|                                         | Adapter Type:                                             | Generic Network Card                |  |  |
|                                         |                                                           |                                     |  |  |
|                                         |                                                           |                                     |  |  |
|                                         |                                                           |                                     |  |  |
|                                         | To complete this wizard,                                  | click Finish.                       |  |  |
|                                         |                                                           | < Back Finish Cancel                |  |  |

=

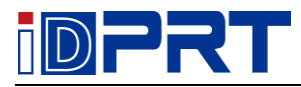

9) Return to "Port" page, choose the added port, and click "apply"

| ł | idprt it4p (2                                                                            | 203 dpi) Properties                                      | * 2                             | Contraction of the local division of the local division of the loc | ×        |
|---|------------------------------------------------------------------------------------------|----------------------------------------------------------|---------------------------------|----------------------------------------------------------------------------------------------------|----------|
|   | Fonts                                                                                    | 3                                                        | Tools                           | Abou                                                                                                    | t        |
|   | General S                                                                                | Sharing Ports                                            | Advanced                        | Color Management                                                                                                    | Security |
|   | and id                                                                                   | PRT iT4P (203 dpi)                                       |                                 |                                                                                                    |          |
|   | Print to the for<br>checked port                                                         | ollowing port(s). Do<br>                                 | cuments will pr                 | int to the first free                                                                                                    |          |
|   | Port                                                                                     | Description                                              | Printer                         |                                                                                                    | *        |
|   | <ul> <li>FILE:</li> <li>USB002</li> <li>USB001</li> <li>TPVM:</li> <li>192.16</li> </ul> | Print to File<br>ThinPrint Print Po<br>Standard TCP/IP f | rt fo<br><del>Yort BCL500</del> | <b>(</b> 203dpi)                                                                                                    | E        |
|   | ☑ 10.0.16                                                                                | Standard TCP/IP                                          | Port                            |                                                                                                    |          |
|   | APSPOIL                                                                                  | Local Port                                               | Wicros                          | oft XPS Document Wr                                                                                                    | iter 👻   |
|   | Add P                                                                                    | ort                                                      | Delete Port                     | Configure P                                                                                                    | ort      |
|   | ✓ Enable bid ■ Enable print                                                              | lirectional support<br>nter pooling                      |                                 |                                                                                                    |          |
|   |                                                                                          | Close                                                    | Cancel                          | Apply                                                                                                    | Help     |

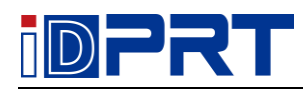

10) Click "General"  $\rightarrow$  "Print Test Page" to check whether the label can be printed normal.

| j iDPRT iT4P (203 dpi) Pro | operties   |             | States Server    |          |
|----------------------------|------------|-------------|------------------|----------|
| Fonts                      |            | Tools       | Ab               | out      |
| General Sharing            | Ports      | Advanced    | Color Management | Security |
|                            | Г4Р (203 d | pi)         |                  |          |
| Location:                  |            |             |                  |          |
| Comment:                   |            |             |                  |          |
|                            |            |             |                  |          |
|                            |            |             |                  |          |
| Model: iDPRT iT            | 4P (203 dr | ni)         |                  |          |
| - Features                 | 41 (205 dj | ,,          |                  |          |
| Color: No                  |            | Paper a     | vailable:        |          |
| Double-sided: No           |            |             |                  | *        |
| Staple: No                 |            |             |                  |          |
| Speed: Unknown             |            |             |                  |          |
| Maximum resolution:        | 203 dpi    |             |                  | Ŧ        |
|                            |            | Preferences | Print Tes        | it Page  |
| ſ                          | Close      | Cancel      | Apply            | Help     |

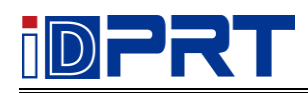

# 2. STA Mode Setting

# 2.1 Utility Setting

1) Click the utility, and click the "Get".

| 🔅 Printer Utility V1.0.0.4 |                     |                                 |                  |     |
|----------------------------|---------------------|---------------------------------|------------------|-----|
| Settings Fonts Std         | orage Function Test | > CMD<br>><br>Command Test Firr | mware System     |     |
| Interface                  | Common ZPL DPL RS-2 | 232 Bluetooth Ethernet WIFI     | -                |     |
| Printer:                   | Ribbon Mode:        | ON -                            |                  |     |
| ETH - Config               | After Printed:      |                                 | ]                |     |
| Printer Information        | After Power On:     | None 🔻                          | ]                |     |
| Version:                   | After TPH Close:    | None 🔻                          | ]                |     |
| Carial Numbers             | Protocol:           |                                 | ]                |     |
| Serial Number:             | Paper Type:         | Gap 🔻                           |                  |     |
| Cutting Counter:           | Sensor Select:      | Transmissive 🔹                  | ]                |     |
|                            | Buzzer Volume:      | Disable 🔻                       | ]                |     |
| Mileage:                   | Maximum Length:     | 32000                           | mm               |     |
| m                          | Tear Off:           | 0                               | -120 ~ +120 dots |     |
| Get Printer Information    | Print Speed:        |                                 | ) ips            |     |
| Printer Status             | Density:            | 15                              | 0 to 15          |     |
|                            |                     |                                 |                  |     |
|                            |                     |                                 |                  |     |
|                            |                     |                                 |                  |     |
|                            | Load                | Save                            | Set              | Get |
| Get Status                 | RTC Setting         |                                 |                  |     |
|                            |                     |                                 |                  |     |

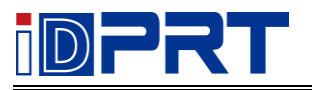

## 2) Choose the "Ethernet".

| 🔅 Printer Utility V1.0.0.4 |                                                            | . 🗆 🗙 |
|----------------------------|------------------------------------------------------------|-------|
| 🍄 Aa                       |                                                            |       |
| Settings Fonts Sto         | orage Function Test Command Test Firmware System           |       |
|                            | Common ZPL DPL RS-232 Bluetooth Ethernet WIFI              |       |
| Printer:                   | DHCP: ON                                                   |       |
| ETH  Config                | IP Address: 10 0 16 168                                    |       |
| Printer Information        | Subnet Mask:         255         255         0             |       |
| Version:                   | Default Gateway:         10         0         16         1 |       |
| Serial Number:             | Mac address: 00 : 1A : 7D : DA : 71 : 54                   |       |
|                            |                                                            |       |
| Cutting Counter:           |                                                            |       |
| Mileage:                   |                                                            |       |
| m                          |                                                            |       |
| Get Printer Information    |                                                            |       |
|                            |                                                            |       |
| Printer Status             |                                                            |       |
|                            |                                                            |       |
|                            |                                                            |       |
|                            | Load Save Set Get                                          |       |
| Cutotutu                   |                                                            |       |
| Get Status                 | RTC Setting                                                |       |
|                            |                                                            |       |

=

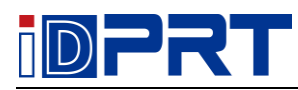

3) Setting the "DHCP" to "OFF", then click "Set" and restart the printer.

**Note: the new IP of printer and PC address must be in the same network segment.** Methods:

(1) Check the IP address of PC. (Such as: 192.168.16.128)

(2) Change the IP address of printer to 192.168.16.5. (In same network segment)

| Printer Utility V1.0.0.4    |                                                  |   |
|-----------------------------|--------------------------------------------------|---|
| Settings Fonts Sta          | orage Function Test Command Test Firmware System |   |
| Interface                   | Common ZPL DPL RS-232 Bluetooth Ethernet WIET    |   |
| Printer: IT4P               |                                                  | 1 |
| USB   Iatic recognition USB | IP Address: 192 168 16 5                         |   |
| Printer Information         | Subnet Mask: 255 255 255 0                       |   |
| Version:                    | Default Gateway: 192 168 16 1                    |   |
|                             |                                                  |   |
| Serial Number:              |                                                  |   |
| Cutting Counters            |                                                  |   |
| Cuturig Counter:            |                                                  |   |
| Mileage:                    |                                                  |   |
| m                           |                                                  |   |
|                             |                                                  |   |
| Get Printer Information     |                                                  |   |
| Printer Status              |                                                  |   |
|                             |                                                  |   |
|                             |                                                  |   |
|                             |                                                  |   |
|                             | Load Save Set Get                                |   |
| Get Status                  |                                                  |   |
| Crowns                      | RTC Setting                                      |   |
|                             |                                                  |   |

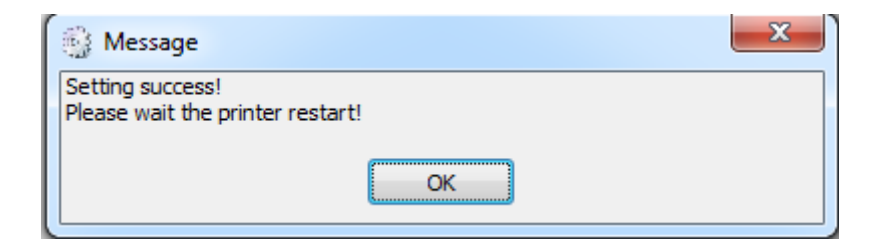

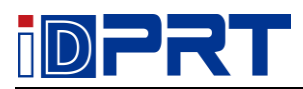

4) Check the IP address whether can be used normally.

Methods:

1 Press WIN + R to open, then input "cmd" and enter.

(2)Input C:\User\Administrator>ping 192.168.16.5 (It's the printer IP address after the ping)

| Administrator: C:\Windows\system32\cmd.exe                                                                                                    |   |
|----------------------------------------------------------------------------------------------------|---|
| C:\Users\Administrator>ping 192.168.16.5                                                                                                    | ^ |
| Pinging 192.168.16.5 with 32 bytes of data:<br>Reply from 192.168.16.128: Destination host unreachable.<br>Reply from 192.168.16.128: Destination host unreachable.<br>Reply from 192.168.16.128: Destination host unreachable.<br>Reply from 192.168.16.128: Destination host unreachable.<br>Reply from 192.168.16.128: Destination host unreachable. | H |
| Ping statistics for 192.168.16.5:<br>Packets: Sent = 4, Received = 4, Lost = 0 (0% loss),                                                                                                    |   |
| C:\Users\Administrator>                                                                                                    |   |
|                                                                                                    |   |
|                                                                                                    |   |
|                                                                                                    |   |
|                                                                                                    | - |
|                                                                                                    | æ |

5) Setting the communication interface to "ETH".

| 🔅 Printer Utility V1.0.0.4 |                                                                                                    |  |
|----------------------------|----------------------------------------------------------------------------------------------------|--|
| Settings Fonts Sta         | Image     Image     Image     Image     Image       Function Test     Command Test     Firmware     System |  |
| Interface                  | Common ZPL DPL RS-232 Bluetooth Ethernet WIFI                                                              |  |
| Printer:                   | Ribbon Mode:                                                                                               |  |
| USB Inatic recognition USB | After Printed:                                                                                             |  |
| COM symmetric com          | After Power On:                                                                                            |  |
| ETH                        | After TPH Close: None 🔻                                                                                    |  |
| Sorial Numbers             | Protocol:                                                                                                  |  |
|                            | Paper Type:                                                                                                |  |
| Cutting Counter:           | Sensor Select: Transmissive                                                                                |  |
|                            | Buzzer Volume: Disable                                                                                     |  |
| Mileage:                   | Maximum Length: 32000 mm                                                                                   |  |
|                            | Tear Off: 0 -120 ~ +120 dots                                                                               |  |
| Get Printer Information    | Print Speed:                                                                                               |  |
| Printer Status             | Density: 15 0 to 15                                                                                        |  |
|                            |                                                                                                    |  |
|                            | Load Save Set Get                                                                                          |  |
| Get Status                 | RTC Setting                                                                                                |  |

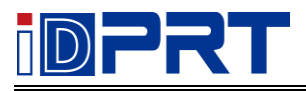

| 6) Click "Config".           |                      |                                  |                  |    |
|------------------------------|----------------------|----------------------------------|------------------|----|
| Printer Utility V1.0.0.4     |                      |                                  |                  |    |
| 🕸 Aa 🛛                       | Î II                 | > CMD<br>> _                     |                  |    |
| Settings Fonts St            | orage Function Test  | Command Test Firr                | mware System     |    |
| Interface<br>Printer: IT4₽ ▼ | Common ZPL DPL RS-23 | 32   Bluetooth   Ethernet   WIFI | 1                |    |
|                              | Ribbon Mode:         |                                  | J                |    |
|                              | After Printed:       | <b>▼</b>                         | J                |    |
| Version:                     | After Power On:      | None                             | ]                |    |
|                              | After IPH Close:     | None •                           | J                |    |
| Serial Number:               | Protocol:            | •<br>[Can •                      | ]                |    |
| Cutting Country              | Paper Type:          | Gap •                            | J                |    |
| Cutting Counter:             | Sensor Select:       |                                  | J                |    |
| Mileage:                     | Maximum Langths      | 32000                            | mm               |    |
| m                            | Tear Off             | 0                                | -120 ~ +120 dots |    |
| Get Printer Information      | Print Speed:         | -                                | ips              |    |
| Printer Status               | Density:             | 15                               | 0 to 15          |    |
|                              |                      |                                  |                  |    |
|                              |                      |                                  |                  |    |
|                              |                      |                                  |                  |    |
|                              | Load Sa              | ave                              | Set G            | et |
| Get Status                   | RTC Setting          |                                  |                  |    |
|                              |                      |                                  |                  |    |

7) Set the IP address as the IP address of the configuration page, and then click "OK". (E.g. the IP address is 192.168.16.5)

| TCP/IP Config |              |  |  |  |  |
|---------------|--------------|--|--|--|--|
| IP Address:   | 192 168 16 5 |  |  |  |  |
| Port: 9100    |              |  |  |  |  |
| ок            | Cancel       |  |  |  |  |

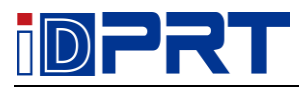

8) Select "Configuration Page" setting again to check whether label can be printed normally.

| 🔅 Printer Utility V1.0.0.4               |                                                                                                    |  |
|------------------------------------------|----------------------------------------------------------------------------------------------------|--|
| Settings Fonts Sto                       | Image     Image     Image |  |
| Interface<br>Printer: IT4P<br>ETH Config | Media Sensor Calibration Restore Factory Default                                                                                                    |  |
| Printer Information<br>Version:          | Configuration Page Media Sense Waveform Printing                                                                                                    |  |
| Serial Number:                           | Pattern Print Testing Advance Media Sensor Calibration                                                                                                    |  |
| Cutting Counter:<br>Mileage:             | Cutter Cut Testing Buzzer Function Testing                                                                                                    |  |
| Get Printer Information                  |                                                                                                    |  |
| Printer Status                           |                                                                                                    |  |
|                                          |                                                                                                    |  |
| Get Status                               |                                                                                                    |  |

# 2.2 Driver Setting

1) Click "Start"  $\rightarrow$  "Devices and Printers". Right click the icon and choose "Printing properties".

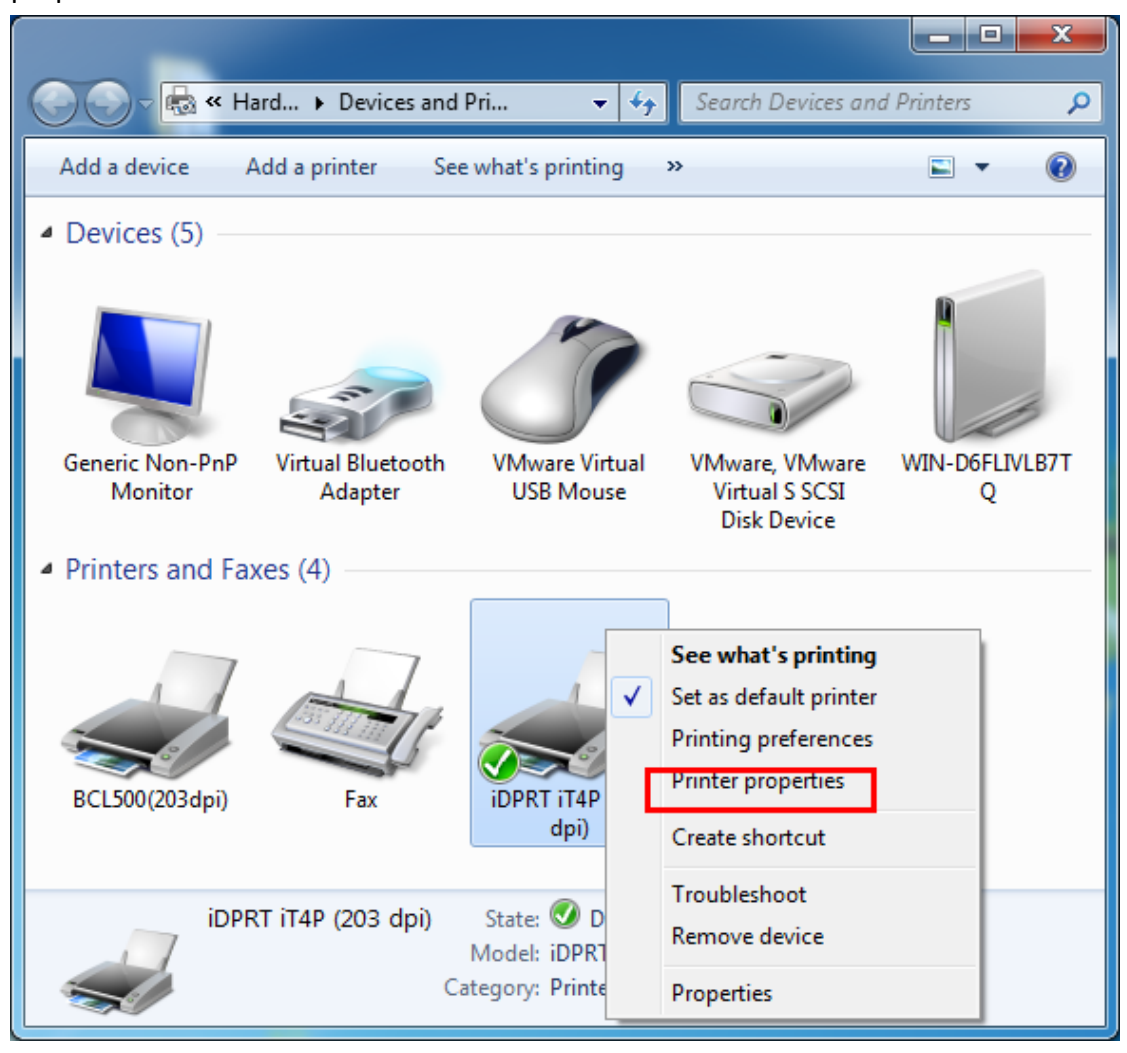

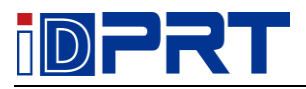

#### 2) Click the "Ports".

| idprt it4p (2                               | 03 dpi) Properties                                                             |                       |                                  | <b></b>                |
|---------------------------------------------|--------------------------------------------------------------------------------|-----------------------|----------------------------------|------------------------|
| Fonts<br>General S                          | haring Ports                                                                   | Tools<br>Advanced     | Color Managem                    | About<br>nent Security |
| iDi 🥪                                       | PRT iT4P (203 dpi)                                                             |                       |                                  |                        |
| Print to the for<br>checked port            | ollowing port(s). Do                                                           | cuments will<br>Prin  | print to the first fr            | ee 🔹                   |
| COM4:<br>FILE:<br>USB002<br>USB001<br>TPVM: | Serial Port<br>Print to File<br>USB 虚拟打印机端<br>USB 虚拟打印机端<br>ThinPrint Print Po | ⊡<br>⊡<br>rt fo       |                                  | E                      |
| □ 192.16<br><b>10.0.16</b>                  | Standard TCP/IP P<br>Standard TCP/IP P                                         | Port BCL<br>Port iDPF | 500(203dpi)<br>RT iT4P (203 dpi) | -                      |
| Add Po<br>Enable bid                        | ort<br>irectional support<br>nter pooling                                      | Delete Port           | Confi                            | gure Port              |
|                                             | ОК                                                                             | Can                   | cel Apply                        | Help                   |

2

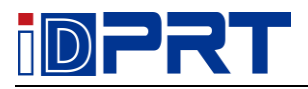

#### 3) Click the "Add Port".

| Ę | j idprt it4p (2               | 203 dpi) Pro       | operties         | _      | _          |         |                | X        |
|---|-------------------------------|--------------------|------------------|--------|------------|---------|----------------|----------|
|   | Font                          | s                  |                  | Тос    | ls         |         | Abou           | t        |
|   | General                       | Sharing            | Ports            | Adva   | nced       | Colo    | r Management   | Security |
|   | iDPRT iT4P (203 dpi)          |                    |                  |        |            |         |                |          |
|   | Print to the f<br>checked por | ollowing po<br>t.  | ort(s). Doo      | cument | ts will pr | int to  | the first free |          |
|   | Port                          | Descriptio         | on               |        | Printer    |         |                | <b>^</b> |
|   | COM4:                         | Serial Por         | t                |        |            |         |                |          |
|   | FILE:                         | Print to F         | ile<br>+Tro+0.4# |        |            |         |                |          |
|   |                               | USB 虚拟:<br>USB 虚拟: | 打印机滞             |        |            |         |                |          |
|   | TPVM:                         | ThinPrint          | Print Po         | rt fo  |            |         |                | =        |
|   | 192.16                        | Standard           | TCP/IP P         | ort    | BCL500     | )(203d  | pi)            |          |
|   | ☑ 10.0.16                     | . Standard         | TCP/IP P         | ort    | idprt      | iT4P (2 | 203 dpi)       | -        |
|   | Add F                         | Port               |                  | Delete | Port       |         | Configure P    | Port     |
|   | 🔽 Enable bio                  | directional s      | upport           |        |            |         |                |          |
|   | 🔲 Enable pri                  | inter poolin       | 9                |        |            |         |                |          |
|   |                               |                    |                  |        |            |         |                |          |
|   |                               |                    | OK               |        | Cancel     |         | Apply          | Help     |

4) Choose the "Standard TCP/IP Port, then click the "New Port".

| Printer Ports                           |     |
|-----------------------------------------|-----|
| Available port types:                   |     |
| Local Port                              | ] [ |
| Standard TCP/IP Port                    |     |
| ThinPrint Print Port Monitor for VMWare |     |
|                                         |     |
|                                         |     |
|                                         |     |
|                                         | -   |
|                                         | - I |
| New Port Type New Port Cancel           |     |
|                                         | _   |
|                                         |     |

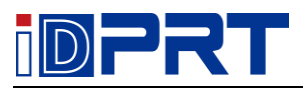

## 5) Click "Next".

| Add Standard TCP/IP Printer Port V | Nizard                                                                                                    |  |  |
|------------------------------------|----------------------------------------------------------------------------------------------------|--|--|
|                                    | Welcome to the Add Standard<br>TCP/IP Printer Port Wizard                                                     |  |  |
|                                    | This wizard helps you add a port for a network printer.                                                       |  |  |
|                                    | Before continuing be sure that:<br>1. The device is turned on.<br>2. The network is connected and configured. |  |  |
|                                    | To continue, click Next.                                                                                      |  |  |
|                                    | < <u>B</u> ack Cancel                                                                                         |  |  |

6) Enter the IP address (e.g. 192.168.16.5), click "Next".

| Add Standard TCP/IP Printer Port Wizard                 |                                              | _      |  |  |  |
|---------------------------------------------------------|----------------------------------------------|--------|--|--|--|
| Add port<br>For which device do you want to add a port? |                                              |        |  |  |  |
| Enter the Printer Name or IP addr                       | ess, and a port name for the desired device. |        |  |  |  |
| Printer Name or IP Address:                             | 192.168.16.5                                 | ]      |  |  |  |
| Port Name:                                              | 192.168.16.5                                 | ]      |  |  |  |
|                                                         |                                              |        |  |  |  |
|                                                         |                                              |        |  |  |  |
|                                                         |                                              |        |  |  |  |
|                                                         |                                              |        |  |  |  |
|                                                         |                                              |        |  |  |  |
|                                                         | < Back Next >                                | Cancel |  |  |  |
|                                                         |                                              |        |  |  |  |

=

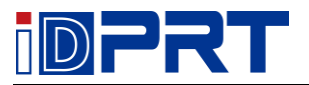

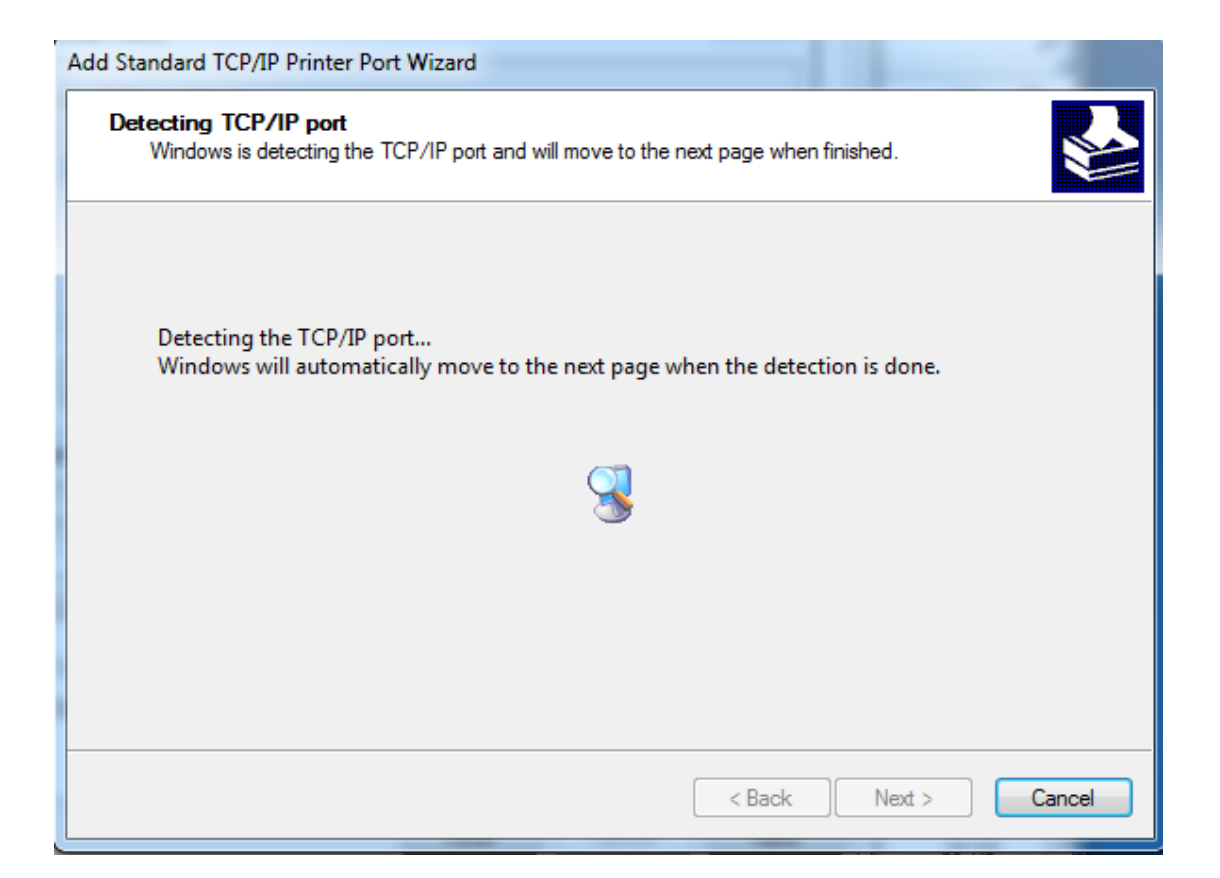

#### 7) Click "Next".

| Add Standard TCP/IP                                                                                                    | Printer Port Wizard                                                                                                    |
|----------------------------------------------------------------------------------------------------|----------------------------------------------------------------------------------------------------|
| Additional port in<br>The device cou                                                                                                    | Information required uld not be identified.                                                                                                    |
| The device is not<br>1. The device is t<br>2. The network is<br>3. The device is p<br>4. The address o<br>If you think the ac<br>address and perfordevice type below | found on the network. Be sure that:<br>turned on.<br>s connected.<br>properly configured.<br>n the previous page is correct.<br>ddress is not correct, click Back to return to the previous page. Then correct the<br>prm another search on the network. If you are sure the address is correct, select the<br>v. |
| Device Type                                                                                                    |                                                                                                    |
| Standard                                                                                                    | Generic Network Card 🔹                                                                                                    |
| © <u>C</u> ustom                                                                                                    | S <u>e</u> ttings                                                                                                    |
|                                                                                                    | < <u>B</u> ack <u>N</u> ext > Cancel                                                                                                    |

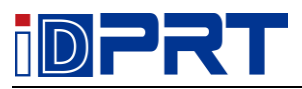

#### 8) Click "Finish".

| Add Standard TCP/IP Printer Port | Wizard                                                    | and the same of the same of th |  |  |  |  |
|----------------------------------|-----------------------------------------------------------|----------------------------------------------------------------------------------------------------|--|--|--|--|
|                                  | Completing the Add Standard TCP/IP<br>Printer Port Wizard |                                                                                                    |  |  |  |  |
|                                  | You have selected a port                                  | t with the following characteristics.                                                                                                    |  |  |  |  |
|                                  | SNMP:                                                     | No                                                                                                    |  |  |  |  |
|                                  | Protocol: RAW, Port 9100                                  |                                                                                                    |  |  |  |  |
|                                  | Device:                                                   | 192.168.16.5                                                                                                    |  |  |  |  |
|                                  | Port Name:                                                | 192.168.16.5                                                                                                    |  |  |  |  |
|                                  | Adapter Type:                                             | Generic Network Card                                                                                                    |  |  |  |  |
|                                  |                                                           |                                                                                                    |  |  |  |  |
|                                  | To complete this wizard, click Finish.                    |                                                                                                    |  |  |  |  |
|                                  | < <u>B</u> ack Finish Cancel                              |                                                                                                    |  |  |  |  |

=

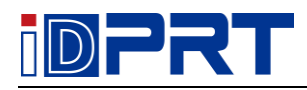

| Fonts                  | Tools                                     | About                    |
|------------------------|-------------------------------------------|--------------------------|
| General Sharing        | Ports Advanced                            | Color Management Securit |
| iDPRT iT4P             | (203 dpi)<br>port(s). Documents will prir | nt to the first free     |
| Port                   | Description                               | Printer                  |
| USB001                 | USB 虚拟打印机端口                               |                          |
| TPVM:                  | ThinPrint Print Port fo                   |                          |
| 192.168.16.5           | Standard TCP/IP Port                      |                          |
| 10.0.16.186            | Standard TCP/IP Port                      | iDPRT iT4P (203 dpi)     |
| ✓ 192.168.16.5_1       | Standard TCP/IP Port                      |                          |
| ZPSPort:               | Local Port                                | Microsoft XPS Documei 🚽  |
| •                      | III                                       | +                        |
| Add Port               | Delete Port                               | Configure Port           |
| The second second      |                                           |                          |
| Enable bidirectional   | support                                   |                          |
| 🔲 Enable printer pooli | ng                                        |                          |
|                        |                                           |                          |
|                        |                                           |                          |

## 9) Return to "Port" page, choose the added port, and click "apply"

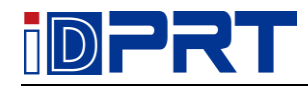

10) Click "General"  $\rightarrow$  "Print Test Page" to check whether the label can be printed normal.

| idprt it4f                     | 9 (203 dpi) Pro | perties    |             |           |               | ×        |
|--------------------------------|-----------------|------------|-------------|-----------|---------------|----------|
| Fo                             | onts            |            | Tools       |           | Abou          | ıt       |
| General                        | Sharing         | Ports      | Advanced    | Colo      | or Management | Security |
|                                | idprt it        | '4P (203 c | lpi)        |           |               |          |
| Location:                      |                 |            |             |           |               |          |
| Comment                        | :               |            |             |           |               |          |
| Model:<br>Features<br>Color: N | iDPRT iT4       | 4P (203 d  | pi)<br>Pape | r availab | ıle:          |          |
| Double-                        | sided: No       |            |             |           |               | *        |
| Staple: N                      | No              |            |             |           |               |          |
| Speed: U                       | Jnknown         |            |             |           |               |          |
| Maximu                         | im resolution:  | 203 dpi    |             |           |               | Ŧ        |
|                                |                 |            | Preferences |           | Print Test    | Page     |
|                                | C               | Close      | Can         | cel (     | Apply         | Help     |